## Burza lůžek - postup

## Zavedení burzy lůžek pro daného pacienta:

- 1. Pacienta ve FONS Akord přijměte na oddělení požadované odbornosti (mateřské oddělení) do místnosti "K přijetí", i když tam není volné lůžko.
- 2. Fyzicky je však pacient přijat na jiné oddělení s volným lůžkem (hostitelské oddělení) a ve FONS Akord v "Záznamu hospitalizace" 🖾 vyplňte do pole "Vnitřní číslo" nákladové středisko tohoto oddělení:

| 1                     |              |            |                   |                    | ST2201          |        |
|-----------------------|--------------|------------|-------------------|--------------------|-----------------|--------|
| 2: 9                  | <u>o a</u>   | C, C,      | Vnitřní<br>číslo  | Císlo<br>chorob. : | 4643 1 - příjem | ▼ 2016 |
| <sup>p</sup> oznámka: |              |            |                   | 100                |                 | )]     |
| Osobní Ad             | resy Přijetí | Diagnózy O | perace Propuštění | Trvalé Diagnózy    | Doprovod        |        |
| Rodné čísla           |              |            | Příjmení :        |                    |                 |        |
| Č. pojištěnc          | <u>e:</u>    |            | Jméno :           |                    | Tituly: před:   | za:    |
|                       | 07.1         | 2 1935     | D                 |                    | 1               |        |

- 3. Zmáčkněte a držte levé tlačítko myši na pacientovi, přesuňte kurzor myši nad libovolné lůžkové oddělení a tlačítko myši pusťte. Zobrazí se okno "Překlad" (viz následující obrázek), ve kterém vytvořte odkaz na hostitelské oddělení, kde je pacient fyzicky přijat.
- 4. Vyberte dle potřeby místnost "K přijetí", nebo přímo konkrétní pokoj a lůžko.
- 5. Zatrhněte volbu "Vytvořit odkaz" a klikněte na "OK".

| Překlad                                                                         |                                      | :Interna I.                          |                  |
|---------------------------------------------------------------------------------|--------------------------------------|--------------------------------------|------------------|
| <u>P</u> rogram <u>S</u> luž                                                    | by <u>N</u> ápověda                  |                                      |                  |
| Datum                                                                           | 17.03.2016 11:45                     | i                                    |                  |
| Poznámka                                                                        | 6: []                                |                                      |                  |
| Způsob překla<br><u>Př</u> eložit<br><u>Přesunout</u><br><u>Vytvořit o</u> dł   | du Na zvolene<br>stávající de<br>kaz | ém místě vytvoří pouz<br>okumentaci. | ze nový odkaz na |
| D → E Interní or<br>D → Následní<br>D → TRN                                     | ddělení<br>š péče                    |                                      |                  |
| <ul> <li>Neurolog</li> <li>Détské</li> <li>GynPor</li> <li>Chirurgie</li> </ul> | lie                                  |                                      |                  |
| la - <mark>-</mark> Chiru<br>⊳ <mark>-</mark> F                                 | rgie<br>Pokojč 1                     |                                      |                  |
| ⊳- <mark>⊡</mark> F                                                             | <sup>p</sup> okoj č. 2               |                                      |                  |
| ⊳ <mark>-</mark> F                                                              | <sup>o</sup> okoj č. 3               |                                      |                  |
|                                                                                 | Pokojč. 4<br>Doluci ši E             |                                      |                  |
|                                                                                 | rokojić. S<br>Pokojić 6              |                                      | 1                |
|                                                                                 | Pokojić. 7                           |                                      |                  |
| D                                                                               | <sup>p</sup> okoj č. 8               |                                      |                  |
| ⊳- <mark>-</mark> F                                                             | <sup>p</sup> okoj č. 9               |                                      |                  |
| Þ F                                                                             | <sup>p</sup> okoj č.10               |                                      |                  |
| ⊳- <mark>-</mark> F                                                             | <sup>o</sup> okoj č.11               |                                      |                  |
| H                                                                               | < propuštění                         |                                      |                  |
| 1 I. I. I. I. I.                                                                | nřijelí                              |                                      |                  |

Hostitelské oddělení, kde je pacient fyzicky přijat, má plný "přístup" do dokumentace pacienta oddělení se správnou odborností. Pacient je tak přístupný ze 2 oddělení-stanic současně.

## Přehled pacientů v burze lůžek:

Menu->Statistika->Statistika->Burza lůžek->Přehled cizích pacientů na oddělení.

## Zrušení burzy lůžek pro daného pacienta:

FONS Akord v "Záznamu hospitalizace" 🕮 smazat v položce "Vnitřní číslo" nákladové středisko a odkaz pacienta.